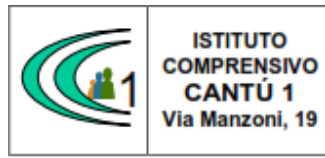

Versione 01.09.16

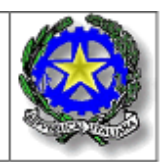

Circolare n. 68 a.s. 2020 -2021

> Ai Docenti della scuola secondaria di l° grado "Tibaldi"

OGGETTO : Ricevimento genitori secondo quadrimestre

Si comunica che, come da calendarizzazione, in data 15 febbraio 2021 riprendono i colloqui individuali con i genitori, fino al 29 maggio 2021.

I genitori non prenoteranno più i colloqui tramite Mail ma tramite Registro Elettronico.

Per creare lo spazio per gli appuntamenti su Registro Elettronico seguire le istruzioni alle pagine seguenti.

Cordiali saluti.

Il Dirigente Scolastico Prof.ssa Sonia Peverelli

# ISTRUZIONI PER LA PREDISPOSIZIONE DEI COLLOQUI

Predisporre lo spazio dei colloqui prima del 15 febbraio 2021

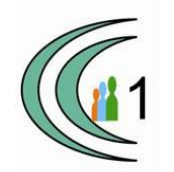

Cliccare sull'icona corrispondente alla funzione desiderata

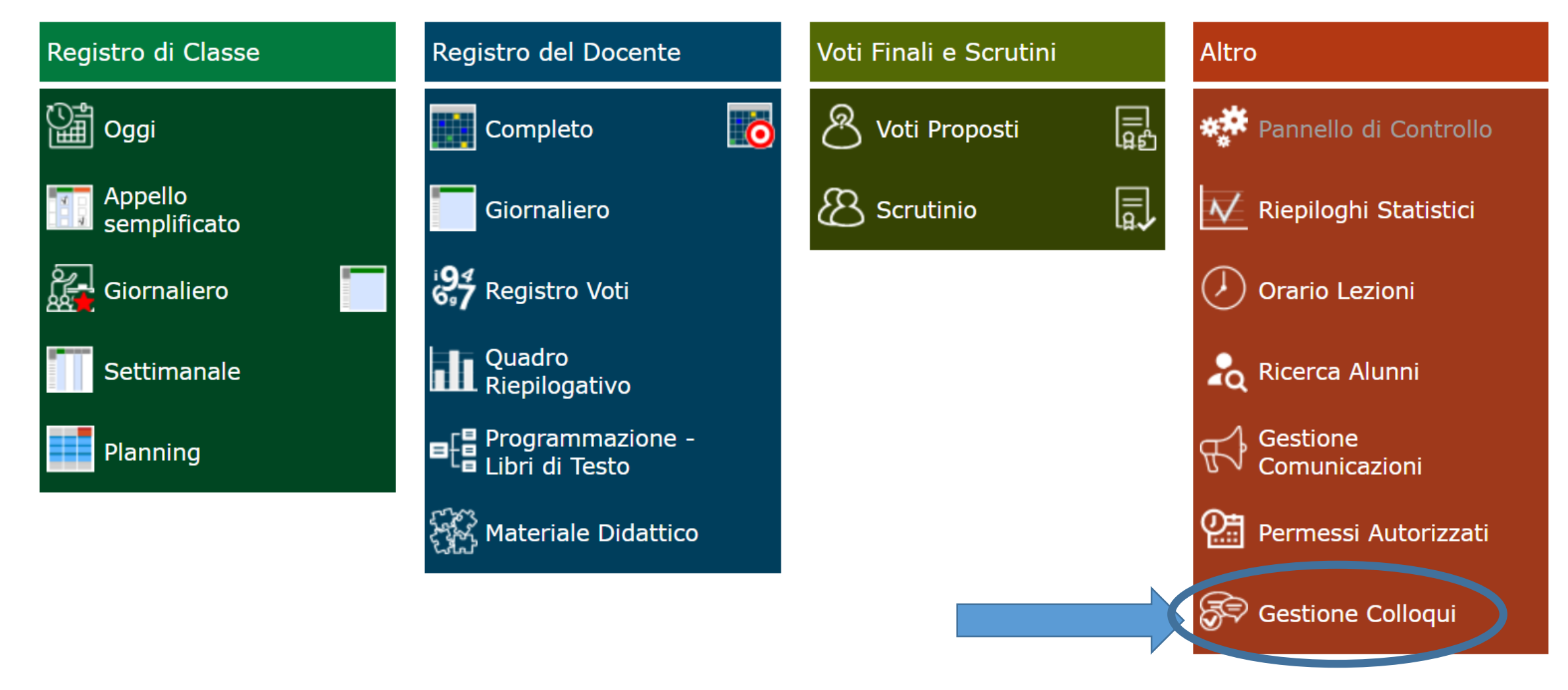

## • Cliccare su «periodi ricevimento»

| Docente                                    | Docente Inzaghi Mariagrazia → 🚽 Email |  |      |        |                 |        |                |             |         |  |
|--------------------------------------------|---------------------------------------|--|------|--------|-----------------|--------|----------------|-------------|---------|--|
| 😩 Colloqui Prenotati 🗎 Periodi Ricevimento |                                       |  |      |        |                 |        |                |             |         |  |
| Sel.                                       | Sel. Data Colloquio Pos               |  | Pos. | Alunno | Genitore/Tutore | Classe | Sede colloquio | Inserito da | Comandi |  |
| Non sono presenti prenotazioni             |                                       |  |      |        |                 |        |                |             |         |  |

Cliccare su «nuovo periodo»

| Gestione C | Colloqui    |               |           |          |        |              |       |                |          |                | 🚔 <             |
|------------|-------------|---------------|-----------|----------|--------|--------------|-------|----------------|----------|----------------|-----------------|
| Docente    | Inzaghi Mar | riagrazia 🗸   |           |          |        |              |       |                |          |                | + Nuovo Periodo |
| 🐣 Colloqui | Prenotati   | i Periodi Rio | ceviment  | to       |        |              |       |                |          |                |                 |
| Attivo     | Dal         | AI            | Da<br>ora | A<br>ora | Giorno | Ripetibilità | Posti | Sede colloquio | Modalità | Inserito<br>da | Comandi         |

- Completare come nella pagina seguente, impostando data e ora, sede, modalità
- Impostare il numero massimo di genitori che si possono ricevere
- Selezionare Ripetibilità: ogni settimana. Il sistema in questo modo replicherà lo spazio di appuntamenti per ogni settimana.

In caso di assenza cancellare manualmente lo spazio di prenotazione, o eventualmente eliminare i colloqui già prenotati dai genitori.

| Periodo ripetibilità    | Numero massimo      |   | Modalità             | Tutti gli a | Attivo   |               |      |
|-------------------------|---------------------|---|----------------------|-------------|----------|---------------|------|
| Ogni settimana 🔹        | - 5 -               | + | Videochiamata        | ٣           | SI       |               | SI   |
| Da data                 | A data              |   | Giorno Ora           |             | zio      | Ora Fine      |      |
| 17/02/2021              | 19/05/2021          |   | Mercoledì •          | ٩           | 13:00    | <b>(</b> ) 14 | 1:00 |
| Sede                    |                     |   | Non disponibile - Da | d.          | Non disp | onibile - Al  |      |
| COMM823019 - SCUOLA SEC | CONDARIA DI I GRADO | • |                      |             | i        |               |      |
|                         |                     |   |                      |             |          |               |      |

#### Note per le famiglie

| - | - |  |   |
|---|---|--|---|
|   |   |  |   |
|   |   |  |   |
|   |   |  |   |
|   |   |  |   |
|   |   |  |   |
|   |   |  | / |
|   |   |  |   |

#### Elenco Classi: Non selezionando nulla il ricevimento varrà per tutte le classi

| 🗆 Sel | Classe                           |   |
|-------|----------------------------------|---|
|       | COMM823019 - 1^ A CORSO MUSICALE |   |
|       | COMM823019 - 1^ B NORMALE        |   |
|       | COMM823019 - 1^ D NORMALE        |   |
|       | COMM823019 - 1^ E NORMALE        | • |

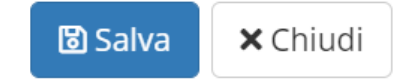

• Dopo aver cliccato «salva» apparirà il ricevimento inserito

 Tornando su «colloqui prenotati» sarà possibile vedere l'elenco dei genitori man mano che prenotano gli appuntamento

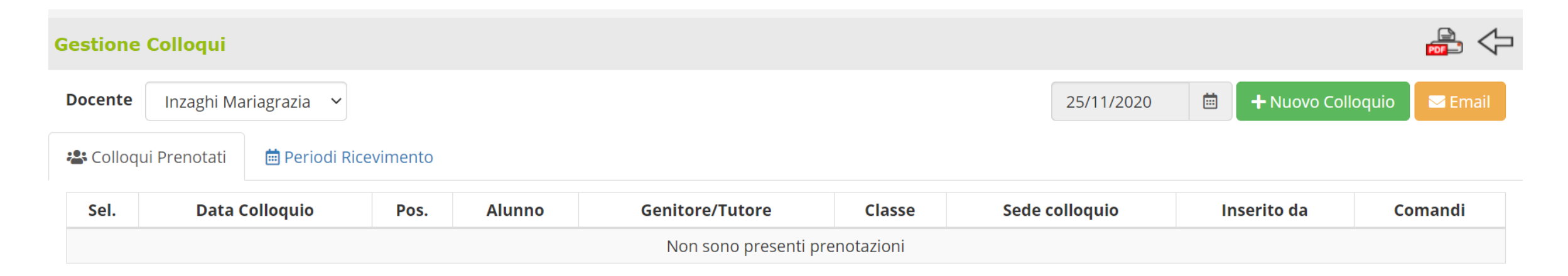

### IL GIORNO DEL COLLOQUIO

- I colloqui avverranno sempre in Meet, tramite Classroom del figlio
- Una volta entrati in Meet controllare queste impostazioni di privacy per evitare che i genitori entrino quando non si ha ancora finito il colloquio precedente

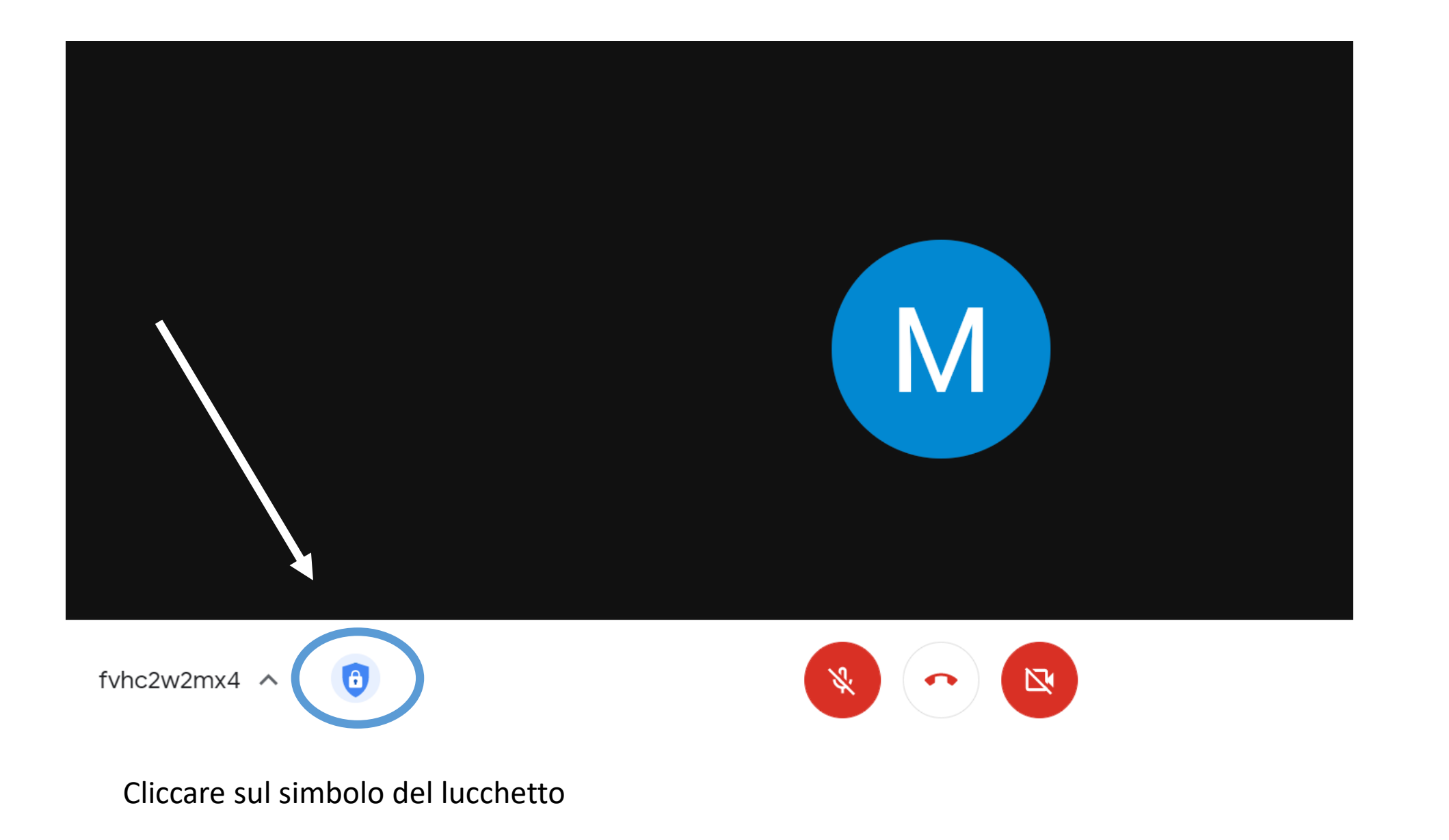

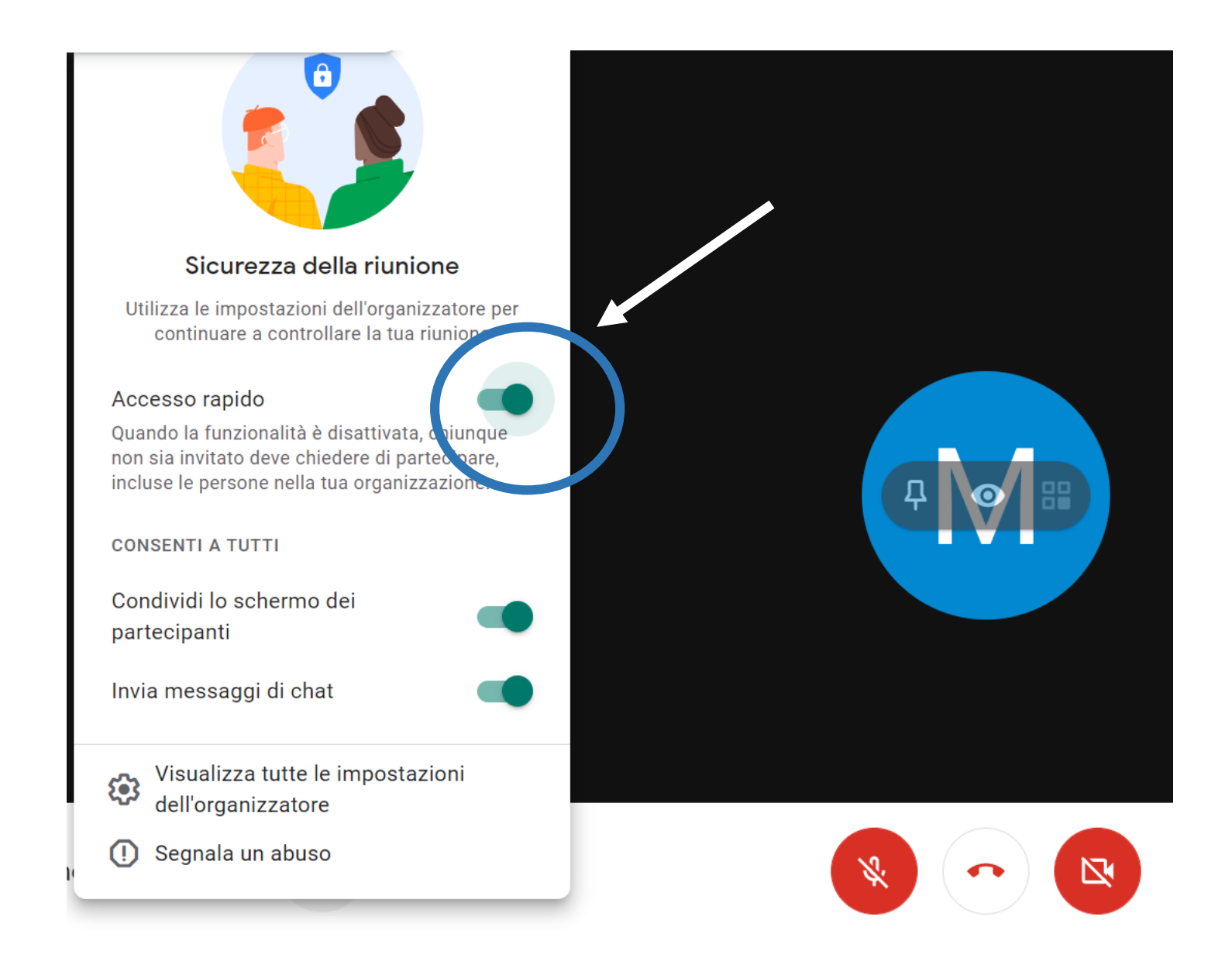

Disattivare la funzione «accesso rapido»

In questo modo i genitori possono accedere solo quando autorizzati, e dovranno quindi attendere la fine del colloquio precedente Quando il genitore chiede l'accesso cliccare su «ammetti» solo se si ha finito il colloquio precedente.

Altrimenti lasciare attendere il genitore.

ATTENZIONE: non premere blocca! Se si viene bloccati dopo 2 volte il genitore non riesce più ad accedere.